# HIG:s Remote Desktop Services (RDS) med Windows 10 Universal App

2017-04-05 Göran Sandström, Version 1.1

#### Allmänt om RDS

Remote Desktop Services är ett sätt att arbeta på en dator (server) på högskolans lokala nät oavsett var man själv befinner sig geografiskt.

Man är inloggad på en server på HiG som om man skulle ha suttit vid den. Man ser det som skulle ha visats på serverns bildskärm på sin egen bildskärm samtidigt som musrörelser och tangentbords tryckningar på min lokala dator skickas till servern.

### **Systemkrav**

#### PC-datorer och surfplattor med Windows 10

Det finns två applikationer för Remote Desktop Services i PC-datorer med Windows 10. I detta dokument beskrivs hur man använder den nyare applikationen Fjärrskrivbord som är en s.k. Universal App. Den finns även i Windows 10 Mobile i surfplattor med Windows 10.

### Använda Windows 10 Universal App med Microsoft Remote Desktop

#### Installation

Ladda hem gratis och installera programmet "Fjärrskrivbord" (Microsoft Remote Desktop) från Microsoft Store.

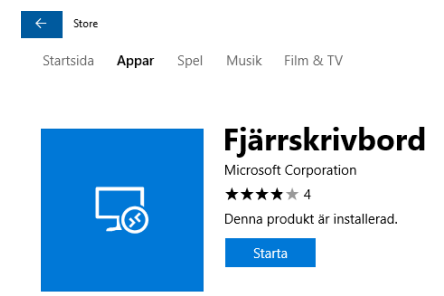

## Konfigurera Windows 10 Fjärrskrivbord Universal App

Starta applikationen Fjärrskrivbord (Betrodd Windows Store-App).

- 1. Klicka på plustecknet för att addera en konfiguration.
- 2. Välj Desktop
- 3. Fyll i "maincollection.hig-ad.hig.se" i rutan för Datornnamn (PC Name).
- 4. Klicka på Visa mer (Show More)
- 5. Ange ett visningsnamn (godtyckligt)
- 6. Klicka på plustecknet för Gateway

- 7. Fyll i servernamn: gateway.hig.se
- 8. Klicka Spara (Save) på gateway
- 9. Scrolla längst ned och tryck Spara (Save)

| ← Remote Desktop                                                                                                    |                                                                                        | ×                                                        |                          |
|----------------------------------------------------------------------------------------------------|----------------------------------------------------------------------------------------|----------------------------------------------------------|--------------------------|
|                                                                                                    | 1 + Add 🚳                                                                              | 3 Settions                                               |                          |
|                                                                                                    | Choose what to add                                                                     |                                                          |                          |
| Connect to apps and desktops 2<br>To get started, add a remote PC you want to connect to using this device.<br>You can also add remote resources to work with apps and desktops<br>someone has set up for you. | Desktop<br>Connect to a PC<br>Azure RemoteApp<br>Sign in to access apps from Azure Ref | Add a desktop<br>Pc name<br>maincollection.hig.ad.hig.se |                          |
|                                                                                                    | Get apps and desktops from your org                                                    |                                                          |                          |
|                                                                                                    |                                                                                        | Ask me every time  Veed help connecting?                 |                          |
|                                                                                                    |                                                                                        | Show more 4                                              |                          |
|                                                                                                    |                                                                                        | Group + Saved Desktops                                   |                          |
|                                                                                                    |                                                                                        | Gateway 6 +                                              | Add a Gateway            |
|                                                                                                    |                                                                                        | gateway.hig.se V                                         | Server name              |
|                                                                                                    |                                                                                        | Audio                                                    | gateway.hig.se 7 ×       |
|                                                                                                    |                                                                                        | Play on this device V                                    | User account +           |
|                                                                                                    |                                                                                        | Connect to admin session                                 | Use desktop user account |
|                                                                                                    |                                                                                        | 9                                                        | Cancel B Save            |
| 🐲 📴 🐲 💁 💀 🙀                                                                                                    |                                                                                        | Save                                                     |                          |

#### Ansluta med Windows 10 Fjärrskrivbord Universal App

Klicka på ikonen för konfigurationen du nyss skapade

Fyll i ditt användarnamn och lösenord och Anslut (connect)

Acceptera eventuella varningar på certifikat.

| Desktops                                          |                                           |                                                                                                    |
|---------------------------------------------------|-------------------------------------------|----------------------------------------------------------------------------------------------------|
| ✓ Saved Desktops                                  |                                           |                                                                                                    |
| ✓ Saved Desktops     maincollection.hig-ad.hig.se | Log in<br>Username<br>gsr<br>Password<br> | Accept certificate and connect?<br>PC name:<br>maincollection.hig-ad.hig.se<br>It might not be safe to connect to this PC:<br>untrusted certificate<br>Do you want to connect anyway? |
|                                                   | Remember me                               | Don't ask about this certificate again                                                                                                    |
|                                                   | Cancel                                    | Cancel                                                                                                    |

### Nätverkslagring och åtkomst från fjärrdatorn till lokala diskar

OBS. Med nuvarande version av Fjärrskrivbord Universal App (10.1.1027.0) så saknas funktionen att omdirigera dina lokala diskar till fjärrservern. Nedanstående information gäller således inte. Du måste flytta dina dokument till din H via webbläsarbaserade system. Exempelvis webbmejl, OneDrive, Google Drive eller DropBox. Du kan även ladda hem dokument som lärare lagt upp i Blackboard direkt via webbläsaren på remoteservern.

Man kan kopiera och öppna dokument som ligger i sin lokala dator från RDS-servern. Det gäller både fasta diskar och USB-minnen som ansluts under sessionen. Det är dock lägre prestanda från dessa. Det primära sättet att arbeta med data är att ha det lagrat på HiGs nätverkslagring, exempelvis din hemmakatalog H. Se bild nedan.

Vi rekommenderar att du kopierar dina lokala dokument till H innan du arbetar med dem. På det sättet påverkas inte heller applikationen av om din Remote Desktop-uppkopplingen tillfälligt bryts.

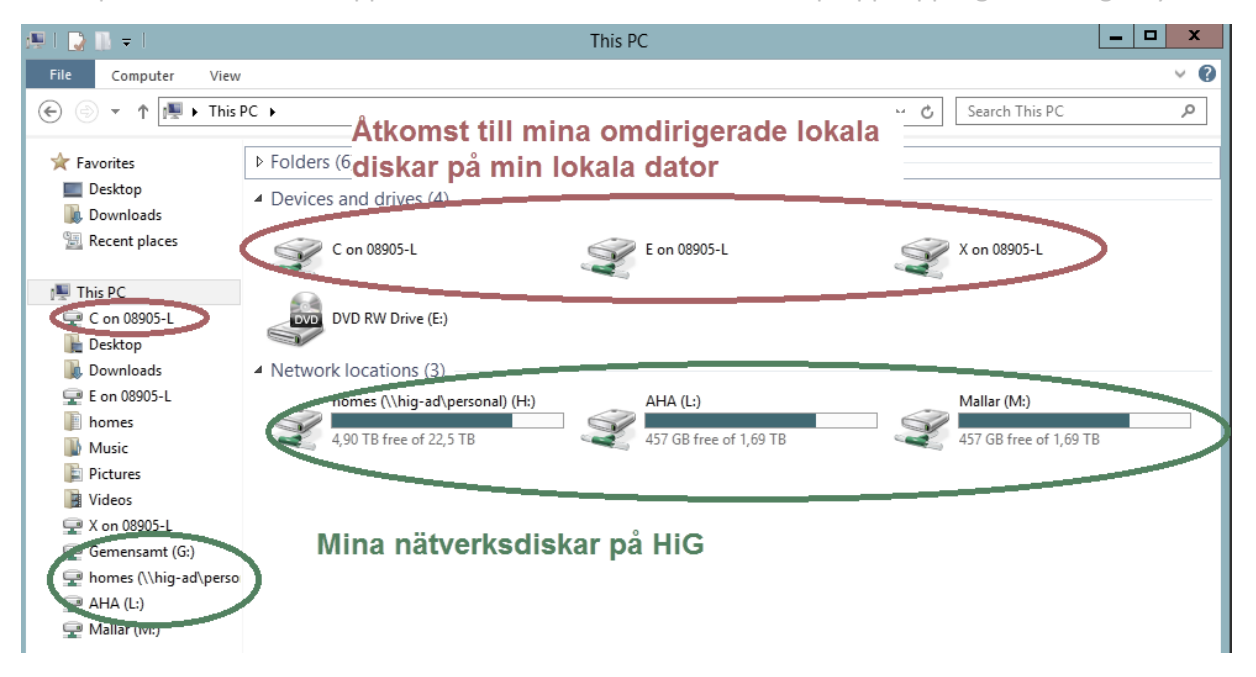